Инструкция участника демонстрационного экзамена для обучающихся по дополнительным общеразвивающим программам

# Содержание

- 1. Подготовка к экзамену
  - 1.1. Вход в личный кабинет
  - 1.2. Подключение к видеоконференции
  - 1.3. Настройка оборудования
- 2. Верификация личности участника
- 3. Инструктаж по технике безопасности
- 4. Выполнение задания экзамена
- 5. Завершение экзамена
  - 5.1. Размещение решения в личном кабинете
  - 5.2. Отключение от видеоконференции
  - 5.3. Выход из личного кабинета

# 1. Подготовка к экзамену

## 1.1. Вход в личный кабинет

Рекомендуется начинать подключение за 45 минут до начала проведения демонстрационного экзамена.

1.1.1. Открыть доступный на рабочем компьютере браузер (Chrome, Yandex,

Firefox и др.). Для корректной работы рекомендуется использовать браузер Google Chrome.

1.1.2. В адресной строке браузера набрать следующий адрес <u>http://demoexam.dvorec.net/login/index.php</u> и перейти по ссылке.

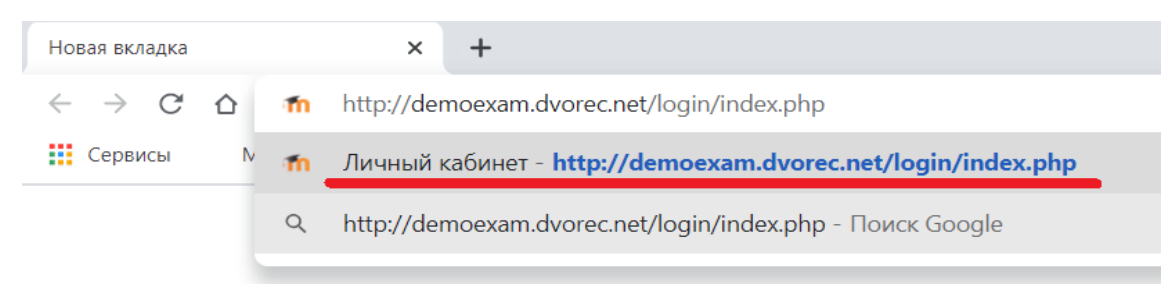

1.1.3. Набрать на клавиатуре в поле ввода свой логин и пароль для входа

в личный кабинет и нажать кнопку «Вход», как показано на рисунке ниже.

|                   | ВОРОБЬЁВЫ<br>ГОРЫ                                                                    |
|-------------------|--------------------------------------------------------------------------------------|
| s.ivanov@mail.ru  | Забыли логин или пароль?<br>В Вашем браузере должен быть<br>разрешен прием cookies ? |
| 🗆 Запомнить логин | Некоторые курсы, возможно,<br>открыты для гостей                                     |
| Вход              | Зайти гостем                                                                         |

## 1.2. Подключение к видеоконференции

1.2.1. В личном кабинете участника выбрать нужное направление экзамена в левой части экрана, нажав левой кнопкой мыши по пункту, как показано на рисунке ниже.

| 😑 🚺 🤯 Демоэкзамен               | Русский (ru) 🔻           |
|---------------------------------|--------------------------|
| 🖚 Личный кабинет                |                          |
| 希 Домашняя страница             | Недавно посещенные курсы |
| 🛗 Календарь                     |                          |
| 🗋 Личные файлы                  |                          |
| 🞓 Мои курсы                     |                          |
| НАПРАВЛЕНИЕ<br>ПРОГРАММИРОВАНИЕ | НАПРАВЛЕНИЕ ПРОГРАММИР   |

1.2.2. Перейти вниз страницы, найти видеоконференцию со своей фамилией, именем, отчеством и нажать на неё левой кнопкой мыши.

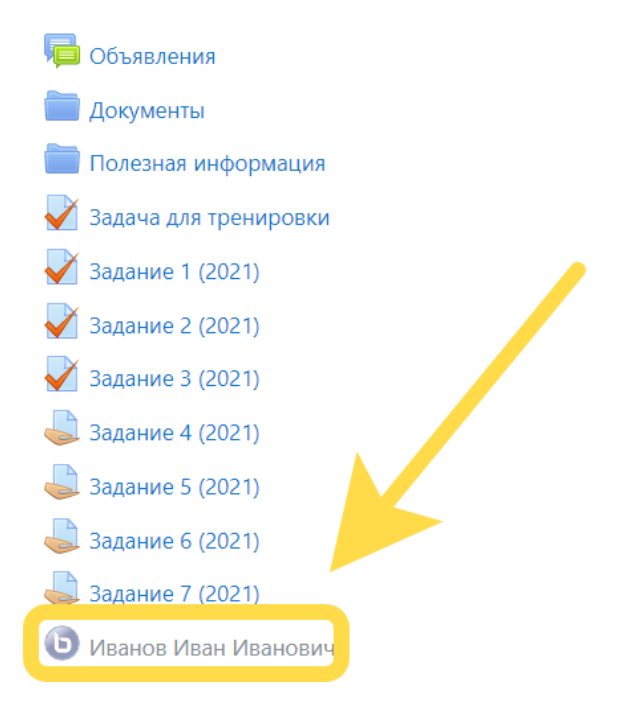

1.2.3. Подключиться к видеоконференции, нажав на кнопку **«Подключиться к** сеансу».

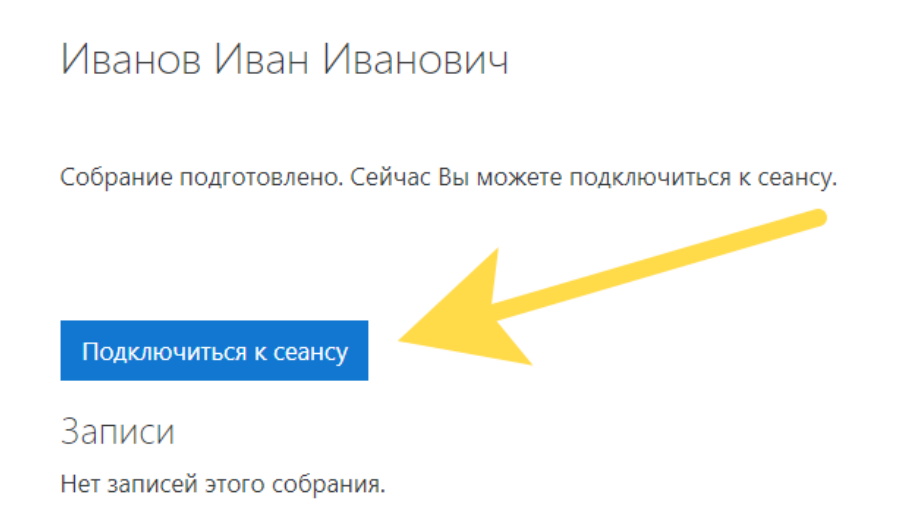

## 1.3. Настройка оборудования

1.3.1. Включить микрофон. На открывшейся после подключения к видеоконференции новой вкладке браузера выбрать пункт **«Микрофон»**, нажав по нему левой кнопкой мыши, как показано на рисунке.

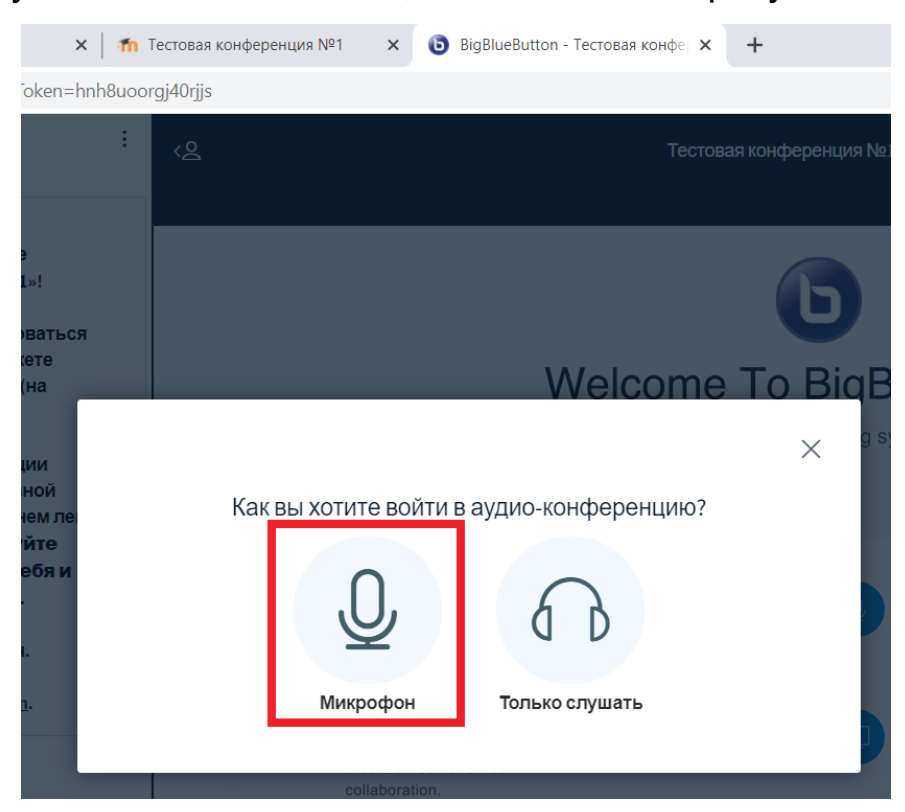

1.3.2. Проверить звук микрофона, сказав слово **«Здравствуйте»**. Если в ответ отчётливо слышно слово, то выбрать пункт **«Да»**, как показано на рисунке ниже.

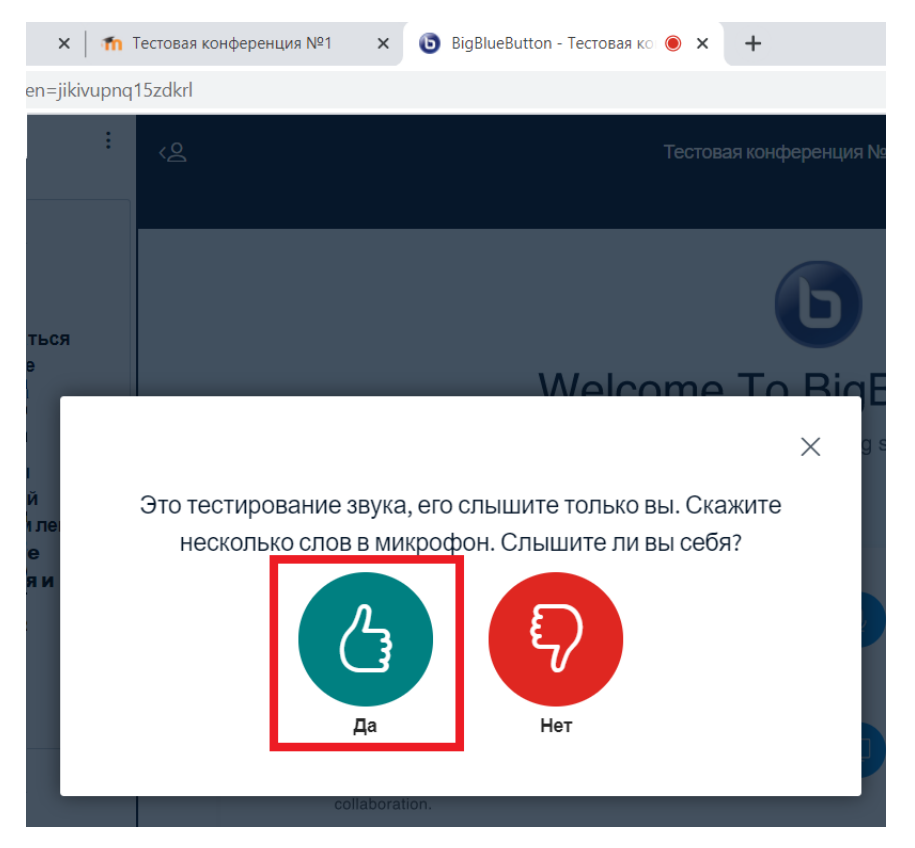

1.3.3. Включить веб-камеру, нажав левой кнопкой мыши по значку веб-камеры, как показано на рисунке ниже.

| ୵ଌ | Тестовая конференция №1 🛛 🕥                                                                                                    | :           |
|----|----------------------------------------------------------------------------------------------------|-------------|
|    | Welcome To BigBlueButton<br>BigBlueButton is an open source web conferencing system designed for online learning                                                                                                    | -           |
|    | CHAT<br>Send public and private<br>messages.                                                                                                    | で<br>う<br>直 |
|    | BREAKOUT ROOMS<br>Group users into<br>breakout rooms for team<br>collaboration.<br>Brolling Polling P |             |
|    | For more information visit <u>bit button.org</u> →                                                                                                    |             |
|    | < Слайд1 → (⊃ 100% ⊕ ↔                                                                                                    | 20          |
| +  |                                                                                                    |             |

1.3.4. Нажать кнопку **«Начать трансляцию с веб-камеры»**. Отодвинуть специальную задвижку для веб-камеры при её наличии.

|        | × 1                                                                         |
|--------|-----------------------------------------------------------------------------|
| Настро | йки вэбкамеры                                                               |
| e<br>1 | Камера<br>Integrated Camera (5986:2115) V<br>Качество<br>Среднее качество V |
|        | Отмена Начать трансляцию с вэб-камеры                                       |

1.3.5. Дождаться, когда эксперт предоставит доступ к демонстрации экрана.

1.3.6. Запустить демонстрацию экрана, нажав левой кнопкой мыши по нужному значку, как показано на рисунке ниже.

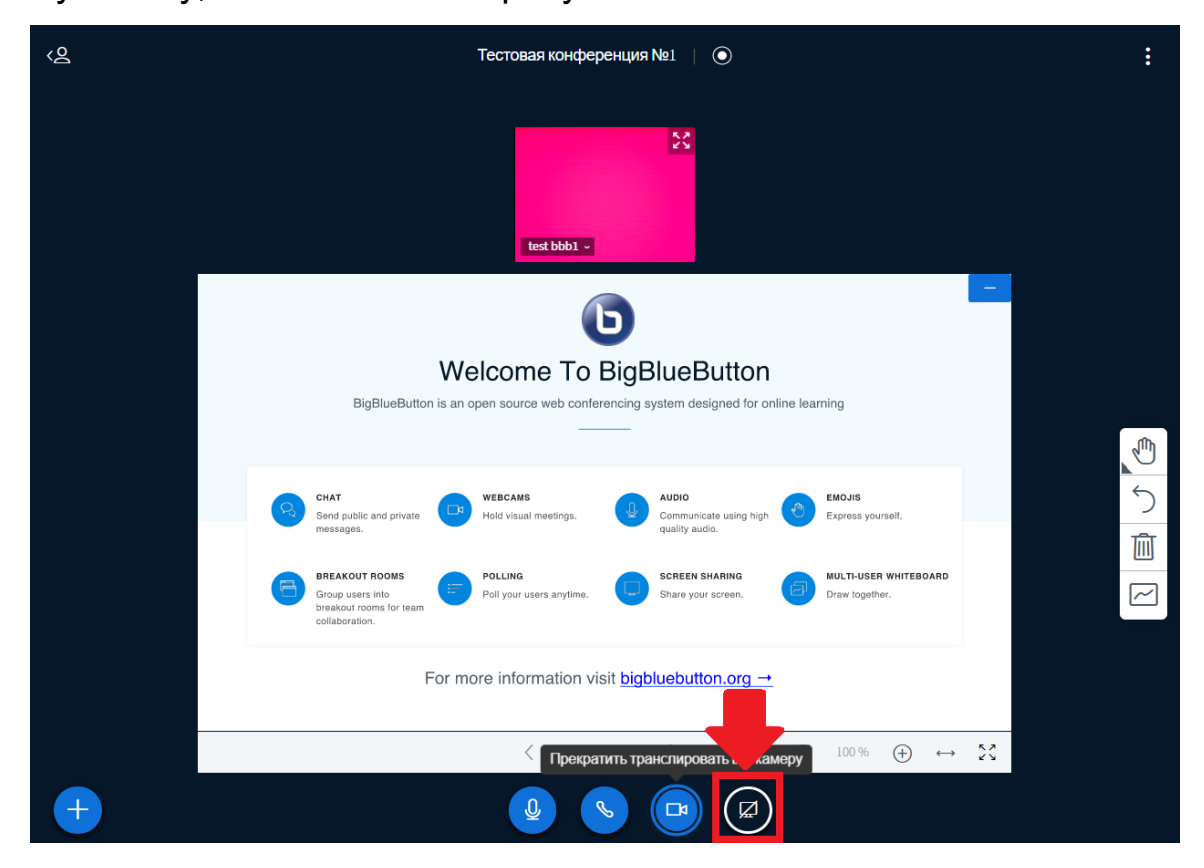

1.3.7. Во всплывающем окне браузера нажать кнопку мыши по пункту **«Весь экран»**, далее по области, показывающей содержимое вашего экрана, а затем на кнопку **«Поделиться»**.

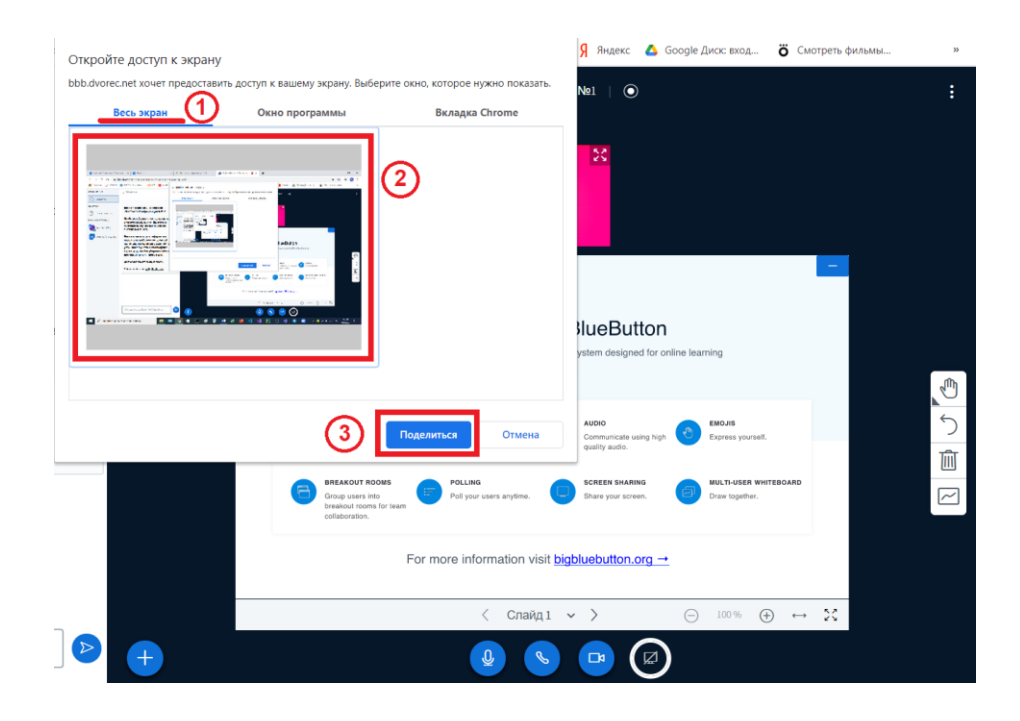

## 2. Верификация личности участника

2.1. По просьбе эксперта представьтесь – назовите свою фамилию, имя и отчество.

2.2. Поднесите документ, удостоверяющий личность (паспорт РФ или иной документ, для несовершеннолетних - свидетельство о рождении), открытый на странице с фотографией, к веб-камере. Фотография в документе и лицо должны быть на достаточном расстоянии от веб-камеры, при котором фамилия, имя и отчество в документе хорошо читаемы и фотография различима.

2.3. Далее ожидайте начала проведения инструктажа по технике безопасности.

2.4. После прохождения процедуры верификации личности участник не должен отлучаться с рабочего места.

## 3. Инструктаж по технике безопасности

Участник обязан прослушать инструктаж по Технике безопасности от Эксперта и отметить соответствующее поле напротив папки «Техника безопасности» в личном кабинете по направлению Экзамена.

#### 4. Выполнение задания экзамена

После проведения инструктажа по технике безопасности открывается доступ к заданию и Эксперт объявляет о начале экзамена.

Внимание! За процессом выполнения задания наблюдает Эксперт, который имеет право обнулить Ваш результат при нарушении правил проведения демонстрационного экзамена.

#### Важно:

- Во время выполнения задания Участник должен находится в области видимости веб-камеры.
- 2. Запрещено общение с посторонними и их присутствие рядом.
- Запрещено использование сторонних носителей информации во время выполнения задания.
- 4. На протяжении всего экзамена должна быть включена трансляция вашего рабочего стола, веб-камера и микрофон.
- 5. Использование стороннего оборудования во время экзамена является прямым нарушением правил.

Во время экзамена эксперт может попросить Вас показать рабочее место для проверки соблюдения правил проведения демонстрационного экзамена.

Если у Вас возникают вопросы, Вы можете задать их организатору.

#### 5. Завершение экзамена

5.1. По истечении времени, отведённого на выполнение задания, Эксперт объявляет о завершении экзамена.

5.2. Участнику отводится 5 минут на размещение выполненного задания в личном кабинете и отправку его на проверку.

Выполненное задание размещается в Личном кабинете Участника в соответствии с требованиями, указанными в задании.

#### Алгоритм размещения выполненного задания

1. В личном кабинете участника необходимо выбрать нужное направление экзамена в левой части экрана, нажав левой кнопкой мыши по пункту,

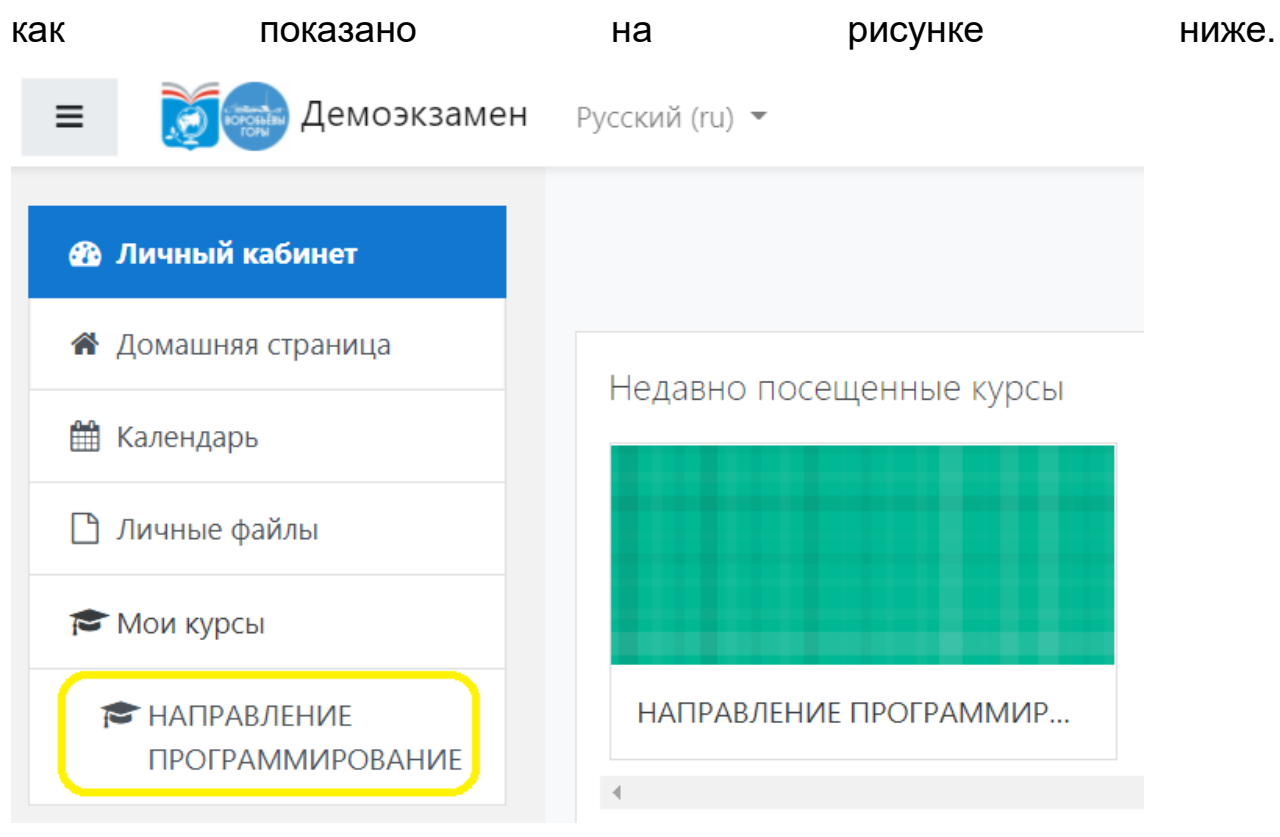

2. Перейти вниз страницы, выбрать задание, нажав на него левой кнопкой мыши.

| 3. I | Нажать                            | кнопку           | «Добавить                            | ответ | на | задание». |
|------|-----------------------------------|------------------|--------------------------------------|-------|----|-----------|
|      | Состояние с                       | ответа           |                                      |       |    |           |
|      | Состояние<br>ответа на<br>задание | Ни одной попытки |                                      |       |    |           |
|      | Состояние<br>оценивания           | Не оценено       |                                      |       |    |           |
|      | Последнее<br>изменение            |                  |                                      |       |    |           |
|      | Комментарии к<br>ответу           | Комментарии (0)  | +                                    |       |    |           |
|      |                                   |                  | Добавить ответ на задание            |       |    |           |
|      |                                   |                  | Вы пока не предоставили ответ на зад | ание  |    |           |

## 4. Нажать

## «Файлы».

| 🖻 файлы   |                                         |      |  |
|-----------|-----------------------------------------|------|--|
| r         |                                         | <br> |  |
|           |                                         |      |  |
|           | Для загрузки файлов перетащите их сюда. | <br> |  |
|           |                                         |      |  |
| Сохранить | Отмена                                  |      |  |

5. Нажать «Загрузить файл», затем «Выберите файл».

| Выбор файла                                                                                                    |                                                          | ×  |
|----------------------------------------------------------------------------------------------------|----------------------------------------------------------|----|
| <ul> <li>т Недавно<br/>использованные файлы</li> <li>▲ Загрузить файл</li> <li>т Мои личные файлы</li> <li>Wikimedia</li> </ul> | 1<br>Вложение:<br>Выберите файл не выбран                |    |
|                                                                                                    | Сохранить как<br>Автор:<br>Акимов Александр              |    |
|                                                                                                    | Выберите лицензию Все права защищены Загрузить этот файл | \$ |

6. В открывшемся окне выбрать файл с решением задания, нажав на него

| тевой                                        | кнопкой               | мыши,             | затем            | нажать           | кнопку                     | «Открыт |
|----------------------------------------------|-----------------------|-------------------|------------------|------------------|----------------------------|---------|
| Открытие                                     |                       |                   |                  |                  |                            | ×       |
| $\leftarrow \rightarrow \checkmark \uparrow$ | 📜 👌 Этот компьютер    | > Документы > Док | ументы > Задание | » ~ ٽ            | 🔎 Поиск: Задание           |         |
| Упорядочить 🔻                                | Новая папка           |                   |                  |                  |                            |         |
|                                              | ^ NN                  | RN                |                  | Дата изменения   | Тип                        | Размер  |
|                                              |                       | Solution.zip      |                  | 16.02.2021 15:29 | Архив ZIP - WinR           | 5 КБ    |
| Этот компі<br>Видео                          | ьютер                 |                   |                  |                  |                            | -       |
| 🗄 Докумен                                    | ты 🗸 🗸                |                   |                  |                  |                            | >       |
|                                              | Имя файла: Solution.z | zip               |                  | 2                | Все файлы (*.*)<br>Открыть | Отмена  |
|                                              |                       |                   |                  | Загрузить этот   | файл                       |         |

7. Убедиться, что рядом с кнопкой **«Выберите файл»** появилось название файла с решением задания, и нажать кнопку **«Загрузить этот файл»**.

| Выбор файла                        | ×                                                                                        |
|------------------------------------|------------------------------------------------------------------------------------------|
| ff Недавно<br>использованные файлы |                                                                                          |
| 🚵 Загрузить файл                   |                                                                                          |
| т Мои личные файлы<br>⊚ Wikimedia  | Вложение:<br>Выберите файл Solution.zip 1<br>Сохранить как<br>Автор:<br>Акимов Александр |
|                                    | Выберите лицензию Все права защищены<br>Загрузить этот файл 2                            |

#### 8. Нажать

### «Сохранить».

|      | <ul><li>Файлы</li></ul> |                 |                                                     |                       | ₩ ≡ •  |         |
|------|-------------------------|-----------------|-----------------------------------------------------|-----------------------|--------|---------|
|      | Solution.zi             | ip              |                                                     |                       |        |         |
|      | Сохранить               | Отмена          |                                                     |                       |        |         |
| 9. I | Нажать                  |                 | «Отправить                                          | на                    | про    | верку». |
|      | Ответ в виде<br>файла   | Solution.zip    | 11 March 2021, 11:31                                |                       |        |         |
|      | Комментарии к<br>ответу | Комментарии (0) |                                                     |                       |        |         |
|      |                         |                 | Редактировать ответ                                 |                       |        |         |
|      |                         |                 | Вы можете внести изменения в представленн           | ную работу            |        |         |
|      |                         |                 | Отправить на проверку                               |                       |        |         |
|      |                         | 0,              | цнажды представив ответ на это задание Вы больше не | сможете изменить его. |        |         |
| 10.  | Hax                     | жать            |                                                     |                       | «Продо | ПЖИТЬ». |
|      | Подтвердить             | ь отправку отв  | ета                                                 |                       |        |         |

| Подтвердить отправку отве | та              |                                                                                          |
|---------------------------|-----------------|------------------------------------------------------------------------------------------|
|                           | Вы уверены, что | хотите представить свою работу для оценивания? Вы больше не сможете изменить свой ответ. |
|                           | Продолжить      | Отмена                                                                                   |

# 11. Убедиться, что пункт **«Состояние ответа на задание»** имеет статус **«Отправлено для оценивания»**. Выполненное задание размещено.

| Состояние ответа                  |                                       |  |
|-----------------------------------|---------------------------------------|--|
| Состояние<br>ответа на<br>задание | Отправлено для оценивания             |  |
| Состояние<br>оценивания           | Не оценено                            |  |
| Последнее<br>изменение            | Thursday, 11 March 2021, 11:31        |  |
| Ответ в виде<br>файла             | Lag Solution.zip 11 March 2021, 11:31 |  |
| Комментарии к<br>ответу           | Комментарии (0)                       |  |

5.3. Участник должен сообщить Эксперту о завершении работы и дождаться ответа Эксперта.

5.4. При досрочном завершении экзамена Участник должен:

- сообщить Эксперту о своем решении досрочно завершить экзамен;
- отправить на проверку все выполненные задания;
- дождаться ответа Эксперта.

5.5. Получив от Эксперта разрешение на завершение экзамена Участник покидает видеоконференцию.

5.5.1. Нажать в правом верхнем углу экрана на три точки, а затем из выпадающего меню выбрать пункт **«Выход»**, как показано ниже.

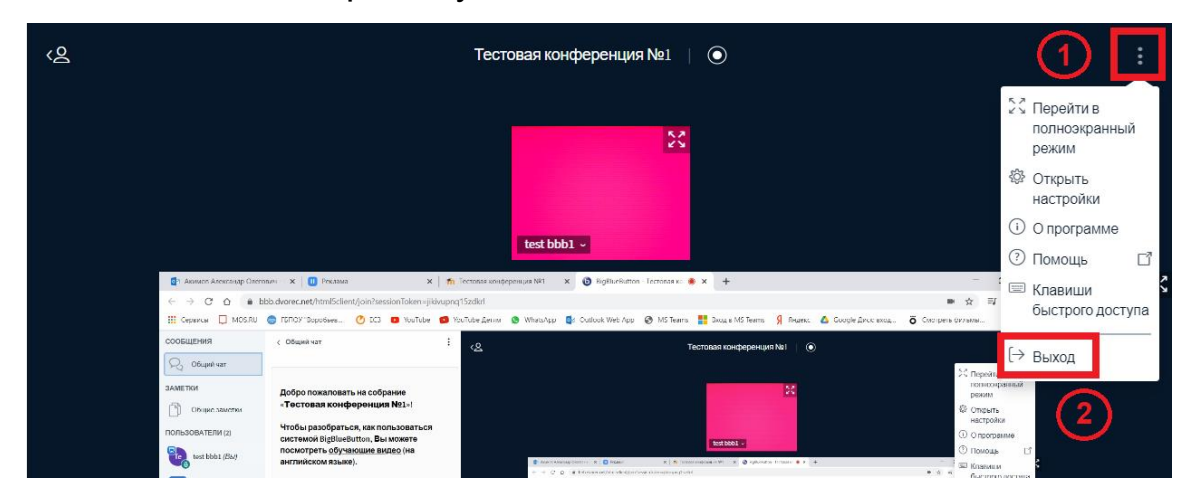

5.5.2. Подтвердить выход, нажав кнопку «ОК».

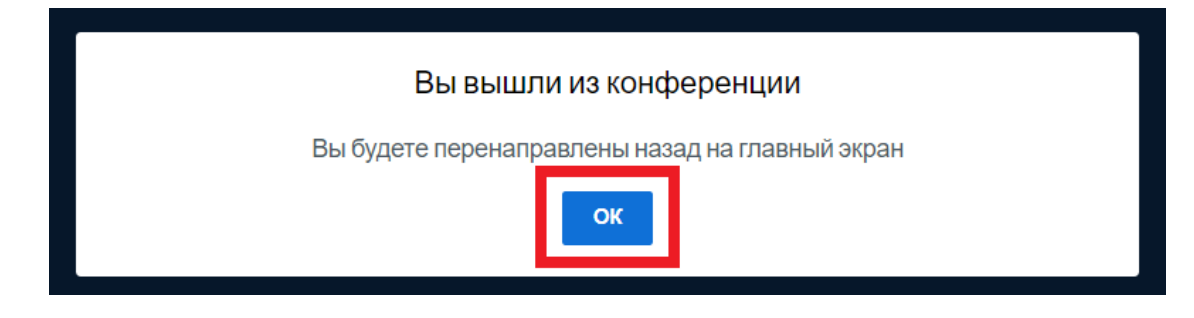